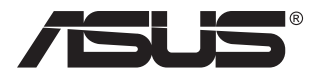

# TUF monitor za igre serije VG27AQ3A

# Priručnik za uporabu

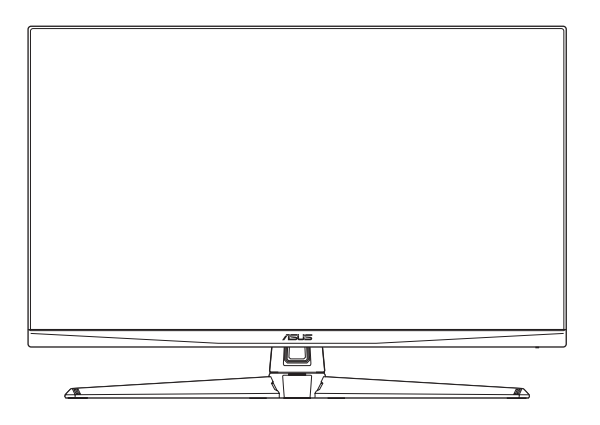

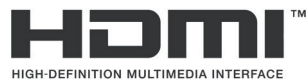

Pojmovi HDMI, HDMI High-Definition Multimedia Interface, HDMI trgovačka oznaka i HDMI logotipovi trgovački su znakovi ili registrirani trgovački znakovi tvrtke HDMI Licensing Administrator, Inc. Prvo izdanje Travanj 2023.

#### Copyright © 2023 ASUSTeK COMPUTER INC. Sva prava su zadržana.

Ni jedan dio ovog priručnika, uključujući u njemu opisane proizvode i softver, ne smije se bez izričite pismene suglasnosti tvrtke ASUSTeK COMPUTER INC. ("ASUS") reproducirati, prenositi, prepisivati, pohranjivati u sustavu gdje se mu se može ponovo pristupiti ili prevoditi na bilo koji jezik, u bilo kojem obliku ili na bilo koji način, osim dokumentacije koju prodavatelj čuva u svrhu izrade sigurnosne kopije.

Jamstvo ili servis proizvoda neće biti produženi ako: (1) je proizvod popravljan, modificiran ili izmijenjen, osim ako takav popravak, modifikaciju ili izmjenu nije pismeno odobrio ASUS; ili (2) je serijski broj proizvoda zamrljan ili nedostaje.

ASUS DAJE OVAJ PRIRUČNIK U STANJU "KAKAV JEST" BEZ IKAKVIH JAMSTAVA, IZRIČITIH ILI IMPLICIRANIH, UKLJUČUJUĆI BEZ OGRANIČENJA NA IMPLICIRANA JAMSTVA ILI UVJETE ZA PRODAJU ILI PRIKLADNOST ZA POJEDINU SVRHU. NI U KOJEM SLUČAJU ASUS, NJEGOVI DIREKTORI, SLUŽBENICI, ZAPOSLENICI ILI AGENTI NEĆE SNOSITI ODGOVORNOST NI ZA KAKVU INDIREKTNU, POSEBNU, SLUČAJNU ILI POSLJEDIČNU ŠTETU (ZBOG GUBITKA POSLOVA, GUBITKA ILI KORIŠTENJA PODATAKA, PREKIDA POSLOVANJA I SLIČNO), ČAK I AKO JE ASUS UPOZOREN NA MOGUĆNOST DA DOĐE DO TAKVIH ŠTETA ZBOG KVARA ILI GREŠKE U OVOM PRIRUČNIKU ILI PROIZVODU.

SPECIFIKACIJE I INFORMACIJE SADRŽANE U OVOM PRIRUČNIKU SU UREĐENE SAMO ZA INFORMATIVNU SVRHU, MOGU SE PROMIJENITI U BILO KOJEM TRENUTKU BEZ PRETHODNE OBAVIJESTI I NE SMATRAJU SE KAO OBAVEZA ASUS. ASUS NE PREUZIMA NIKAKVU ODGOVORNOST NI OBAVEZU ZA BILO KAKVE GREŠKE ILI NETOČNOSTI KOJE SE MOGU POJAVITI U OVOM PRIRUČNIKU, UKLJUČUJUĆI PROIZVODE I SOFTVERE OPISANE U NJEMU.

Nazivi proizvoda i tvrtki iz ovog priručnika mogu, ali ne moraju, biti registrirani zaštitni znakovi ili proizvodi zaštićeni autorskim pravima pripadajućih vlasnika, te služe samo za potrebe identifikacije ili objašnjenja i na korist vlasniku bez namjere kršenja.

# Sadržaj

| Obavije | esti                                     |                                     | iv  |  |  |
|---------|------------------------------------------|-------------------------------------|-----|--|--|
| Sigurn  | osne inf                                 | ormacije                            | v   |  |  |
| Njega i | čišćenj                                  | e                                   | vi  |  |  |
| Usluge  | preuzir                                  | nanja rabljenih proizvoda           | vii |  |  |
| Podaci  | o proiz                                  | vodu za EU energetsku oznaku        | vii |  |  |
| 1.1     | Dobro (                                  | došli!                              |     |  |  |
| 1.2     | Sadržaj                                  | standardnog pakiranja               |     |  |  |
| 1.3     | Uvod u                                   | monitor                             | 1-2 |  |  |
|         | 1.3.1                                    | Pogled sprijeda                     | 1-2 |  |  |
|         | 1.3.2                                    | Pogled straga                       | 1-3 |  |  |
|         | 1.3.3                                    | Funkcija GamePlus                   | 1-4 |  |  |
|         | 1.3.4                                    | Funkcija GameVisual                 | 1-5 |  |  |
| 2.1     | Sastavl                                  | janje kraka/postolja monitora       |     |  |  |
| 2.2     | Prilago                                  | dba monitora                        |     |  |  |
| 2.3     | Odvaja                                   | nje kraka (za VESA zidnu ugradnju)  |     |  |  |
| 2.4     | Organia                                  | zacija kabela                       |     |  |  |
| 2.5     | Spajanj                                  | e kabela                            |     |  |  |
| 2.6     | Uključi                                  | vanje monitora                      |     |  |  |
| 3.1     | OSD izl                                  | bornik (Zaslonski izbornik)         |     |  |  |
|         | 3.1.1                                    | Kako ponovno konfigurirati          | 3-1 |  |  |
|         | 3.1.2                                    | Uvod u funkcije OSD-a               |     |  |  |
| 3.2     | Tehničl                                  | ki podaci                           |     |  |  |
| 3.3     | Vanjske                                  | e dimenzije                         |     |  |  |
| 3.4     | Česta p                                  | vitanja i rješavanje problema (FAQ) |     |  |  |
| 3.5     | Popis podržanih vremenskih postavki 3-12 |                                     |     |  |  |

# Obavijesti

#### Izjava Savezne komisije za komunikacije

Ovaj uređaj sukladan je zahtjevima dijela 15 FCC propisa. Rukovanje njime podliježe ovim dvama uvjetima:

- uređaj ne smije stvarati štetne smetnje, i
- uređaj mora biti u mogućnosti prihvatiti svaku smetnju, uključujući smetnju koja može izazvati neželjeni rad.

Ovaj uređaj je ispitan i utvrđeno je da udovoljava ograničenjima koja vrijede za klase B digitalne uređaje, u skladu s člankom 15 FCC propisa. Ova ograničenja postavljena su da pruže razumnu zaštitu od štetnog djelovanja u stambenim instalacijama. Ovaj uređaj stvara, koristi i zrači energiju na radijskim frekvencijama i ako se ne postavi i ne koristi u skladu s uputama može izazvati štetne smetnje u radijskim komunikacijama. Međutim ne postoje jamstva da se smetnje ipak neće pojaviti u pojedinim dijelovima instalacije. Ako ovaj uređaj izazove štetno djelovanje na radijski ili televizijski prijem, što se može utvrditi isključivanjem i uključivanjem uređaja, korisnik može pokušati problem smetnji riješiti provedbom jedne ili više od ovih mjera:

- Preusmjerite ili premjestite antenu prijemnika.
- Povećajte udaljenost između uređaja i prijemnika.
- Spojite opremu u utičnicu strujnog kruga koji je različit od onog na kojeg je spojen prijemnik.
- Potražite savjet i pomoć prodavača ili iskusnog radio / TV tehničara.

UPOZORENJE: Kako bi se osigurala usklađenost s FCC propisima, monitor i grafička kartica moraju se povezati putem oklopljenog kabela. Promjene ili preinake koje nije izričito odobrila strana koja je odgovorna za sukladnost proizvoda, mogu dovesti do gubitka prava na korištenje ovog uređaja.

#### Izjava kanadskog ureda za komunikacije

Ovaj digitalni uređaj ne prelazi ograničenja emisije šuma za uređaje klase B prema propisima o radijskim smetnjama kanadskog ureda za komunikacije.

Ovaj digitalni aparat klase B ispunjava zahtjeve kanadske norme ICES-003.

Ovaj digitalni uređaj iz Class B razreda zadovoljava sve zahtjeve koje postavljaju Kanadski propisi o uređajima koji stvaraju radio smetnje.

Cet appareil numérique de la classe B respecte toutes les exigences du Réglement sur le matériel brouiller du Canada.

EHE

# Sigurnosne informacije

- Prije podešavanja monitora pažljivo pročitajte svu dokumentaciju koju ste dobili u pakiranju.
- Da spriječite opasnost od električnog udara, monitor nemojte izlagati kiši i vlazi.
- Nemojte otvarati kućište monitora. Opasni visoki naponi unutar monitora mogu uzrokovati ozbiljne tjelesne ozljede.
- Ako je električno napajanje oštećeno, nemojte ga popravljati sami. Obratite se kvalificiranom servisnom tehničaru ili dobavljaču.
- Prije korištenja proizvoda, pobrinite se da svi kabeli budu propisno priključeni i da kabeli napajanja nisu oštećeni. Ako uočite bilo kakvo oštećenje, odmah kontaktirajte vašeg dobavljača.
- Prorezi i otvori na stražnjoj i gornjoj strani kućišta služe za ventilaciju monitora. Nemojte zaklanjati ove otvore. Uređaj ne smijete postaviti blizu ili iznad radijatora ili izvora topline ako nije omogućena odgovarajuća ventilacija.
- Monitor se smije napajati samo iz izvora napajanja koji je naveden na natpisnoj pločici. Ako niste sigurni koji vrstu napajanja imate doma, potražite savjet trgovca ili lokalne elektrodistribucije.
- Koristite odgovarajući utikač za napajanje koji je sukladan lokalnom standardu za napajanje.
- Nemojte preopteretiti razdjelnike i produžne kabele. Preopterećenje može dovesti do požara ili električnog udara.
- Izbjegavajte prašinu, vlažnost i ekstremne temperature. Monitor nemojte postavljati u područja koja mogu postati mokra. Stavite monitor na stabilnu površinu.
- Izvucite utikač iz utičnice za vrijeme nevremena s grmljavinom ili ako uređaj nećete koristiti u dužem vremenskom periodu. Ovim ćete zaštititi monitor od oštećenja koja mogu nastati od prenaponskih udarnih valova.
- Ne gurajte predmete i ne prolijevajte tekućinu bilo koje vrste u otvore na kućištu monitora.
- Kako biste osigurali zadovoljavajući rad monitora, koristite ga samo uz UL računala s odgovarajućim utičnicama između 100-240 V AC.
- Ako ste naišli na tehničke probleme s monitorom, obratite se kvalificiranom servisu ili svom prodavatelju.
- Ugađanje glasnoće i ekvalizatora prema drugim postavkama izvan središnjeg položaja može povećati izlazni napon u slušalicama pa tako i zvučni tlak.
- Adapter služi samo za ovaj monitor i nemojte ga koristiti za drugu svrhu.
- Uređaj koristi jedan od sljedećih izvora napajanja:
   Proizvođač: Delta Electronics, Inc., Model: ADP-65GD D

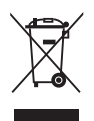

Simbol prekrižene kante za otpatke označava da se proizvod (električna i elektronička oprema te okrugle baterije koje sadrže živu) ne smije odlagati zajedno s komunalnim otpadom. Elektroničke proizvode odložite u skladu s lokalnim propisima.

AEEE yönetmeliine uygundur

# Njega i čišćenje

- Prije podizanja ili promjene položaja monitora preporučuje se odvajanje kabela i kabela za napajanje. Prilikom postavljanja monitora na njegovo mjesto pridržavajte se propisanih tehnika za podizanje. Prilikom podizanja ili nošenja monitora, držite ga za rubove. Nemojte podizati zaslon za stalak ili kabel.
- Čišćenje. Isključite monitor i odvojite kabel za napajanje. Očistite površinu monitora mekom nenagrizajućom krpom koja ne ostavlja vlakna. Tvrdokorne mrlje uklonite krpom koja je natopljena blagim sredstvom za čišćenje.
- Izbjegavajte korištenje sredstava za čišćenje koja sadrže alkohol ili aceton. Koristite sredstvo za čišćenje namijenjeno monitorima. Sredstvo za čišćenje nemojte prskati po zaslonu jer ono može kapnuti u monitor i uzrokovati električni udar.

#### Sljedeći simptomi uobičajeni su za monitor:

- Zbog prirode fluorescentnog svjetla, zaslon može treperiti za vrijeme prvog korištenja. Titranje će nestati ako isključite i ponovno uključite sklopku za uključivanje.
- Možda će na zaslonu biti zona s malo neujednačenim intenzitetom osvjetljenja, ovisno o rasporedu na vašoj radnoj površini.
- Ako se ista slika prikazuje satima, nakon promjene slike može ostati naknadna slika prethodnog zaslona. Zaslon će se polagano oporavljati ili možete isključiti sklopku za uključivanje.
- Ako zaslon postane crn, trepće ili više ne radi, obratite se prodavaču ili servisnom centru kako biste ga popravili. Nemojte sami popravljati zaslon!

#### Korištene konvencije u ovom vodiču

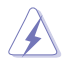

UPOZORENJE: Informacije za sprečavanje ozljeda kod izvršavanja zadatka.

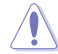

OPREZ: Informacije kojih se trebate pridržavati da biste izbjegli oštećenje dijelova pri izvršavanju zadataka.

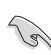

VAŽNO: Informacije kojih se MORATE pridržavati da biste izvršili zadatak.

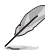

NAPOMENA: Savjeti i dodatne informacije koje pomažu pri izvršavanju zadataka.

#### Gdje pronaći više informacija

Pogledajte sljedeće izvore za dodatne informacije i za nadogradnju proizvoda i softvera.

1. Web-mjesta tvrtke ASUS

Web-mjesta tvrtke ASUS pružaju ažurirane podatke o ASUS-ovim proizvodima i softveru. Pogledajte http://www.asus.com.

#### 2. Dodatna dokumentacija

Dodatna dokumentacija U pakiranju vašeg proizvoda možda se nalazi neobavezna dokumentacija koju je tamo stavio vaš prodavatelj. Ta dokumentacija nije dio standardnog paketa.

3. O treperenju

https://www.asus.com/Microsite/display/eye\_care\_technology/

### Usluge preuzimanja rabljenih proizvoda

ASUS programi preuzimanja i recikliranja rabljenih proizvoda proizlaze iz naše orijentacije na najviše standarde za zaštitu okoliša. Mi vjerujemo u rješenja kojima omogućujemo našim kupcima odgovorno recikliranje naših proizvoda, baterija i drugih komponenti kao i materijala za ambalažu.

Posjetite nas na <u>http://csr.asus.com/english/Takeback.htm</u> radi detaljnih podataka o recikliranju u raznim regijama.

### Podaci o proizvodu za EU energetsku oznaku

# 1.1 Dobro došli!

Hvala što ste kupili ovaj ASUS® LCD monitor!

Najnoviji LCD monitor sa širokim zaslonom iz ASUS-a pruža širi, jasniji i kristalno čist prikaz, a uz to ima brojne značajke koje unaprjeđuju vaše iskustvo gledanja.

Te značajke dodatno poboljšavaju udobnost i mogućnosti vizualnog užitka koje pruža ovaj monitor!

# 1.2 Sadržaj standardnog pakiranja

Provjerite svoje pakiranje za sljedeće stavke:

- ✓ LCD monitor
- ✓ Postolje monitora
- ✓ Krak monitora
- ✓ Vodič za brzi početak rada
- ✓ Jamstvena kartica
- ✓ Adapter napajanja
- ✓ Kabel za napajanje

1al

- ✓ DisplayPort kabel (dodatno)
- ✓ HDMI kabel (dodatno)
  - Ako su neke od gore navedenih stavki oštećene ili nedostaju, odmah se obratite dobavljaču.

### 1.3 Uvod u monitor

### 1.3.1 Pogled sprijeda

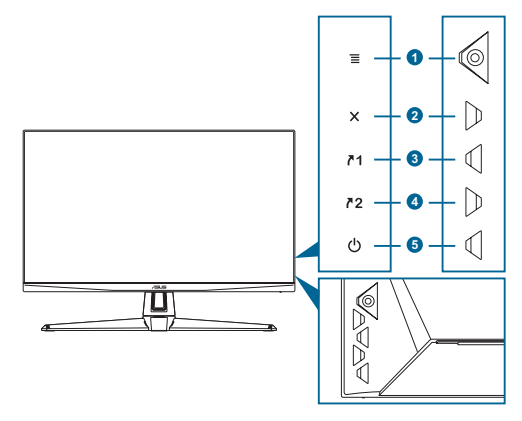

- 1.  $\equiv$  ( $\odot$  5-smjerni) gumb:
  - Uključuje OSD izbornik. Pokreće odabranu stavku OSD izbornika.
  - Povećava/smanjuje vrijednosti ili pomiče vaš odabir gore / dolje / lijevo / desno.
  - Prikazuje traku za odabir ulaza kada monitor pokrene stanje mirovanja ili prikazuje poruku "NEMA SIGNALA".
- 2. X gumb:
  - Izlaz iz OSD izbornika.
  - Prikazuje traku za odabir ulaza kada monitor pokrene stanje mirovanja ili prikazuje poruku "NEMA SIGNALA".
  - Uključuje i isključuje funkciju Zaključavanja tipki dugim pritiskom tijekom 5 sekundi.
- 3. **1** Gumb Prečica 1:
  - Zadano: GamePlus.
  - Za promjenu funkcije prečaca idite na izbornik MyFavorite > Prečac > Prečac 1.
  - Prikazuje traku za odabir ulaza kada monitor pokrene stanje mirovanja ili prikazuje poruku "NEMA SIGNALA".
- 4. 72 Gumb Prečica 2:
  - Zadano: GameVisual.
  - Za promjenu funkcije prečaca idite na izbornik MyFavorite > Prečac > Prečac 2.

- Prikazuje traku za odabir ulaza kada monitor pokrene stanje mirovanja ili prikazuje poruku "NEMA SIGNALA".
- 5. U Gumb napajanja / indikator napajanja:
  - Uključuje/isključuje monitor.
  - U nastavku je tablica s definicijama boja indikatora napajanja.

| Stanje     | Opis                            |
|------------|---------------------------------|
| Bijelo     | Uključeno                       |
| Žuto       | Stanje mirovanja / nema signala |
| Isključeno | Isključeno                      |

### 1.3.2 Pogled straga

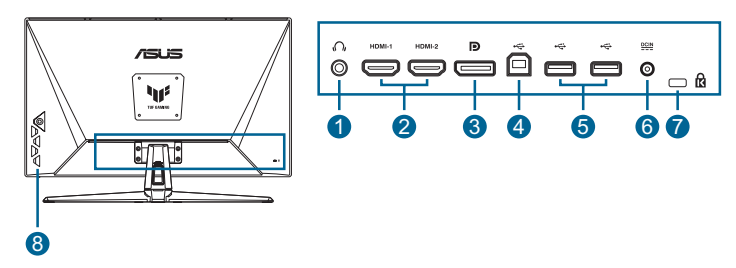

- 1. Utičnica za slušalice. Ovaj priključak dostupan je samo kada je priključen HDMI/DisplayPort/Type-C kabel.
- 2. DisplayPort. Priključak služi za povezivanje DisplayPort kompatibilnog uređaja.
- **3.** HDMI priključci. Ti priključci služe za povezivanje s HDMI kompatibilnim uređajem.
- 4. Servisni priključak. Taj priključak služi za povezivanje USB memorijskog pogona i ažuriranje programskih datoteka.
- 5. DCIN priključak. Ovaj priključak služi za adapter napajanja.
- 6. Utor Kensington brave.
- 7. Gumbi za upravljanje.

### 1.3.3 Funkcija GamePlus

Funkcija GamePlus pruža komplet alata i stvara bolje okruženje za igre za korisnike tijekom igranja različitih vrsta igara. FPS brojač (brojač slika po sekundi) prikazuje koliko se bestrzajno igra odvija. Prekrivanje nišana jednim od 6 različitih mogućnosti omogućava izbor nišana koji najbolje odgovara igri koju igrate. Na zaslonu se također nalaze tajmer i štoperica koje možete postaviti na lijevu stranu zaslona kako biste mogli pratiti vrijeme igranja. Funkcija za centriranje zaslona prikazuje linije za centriranje s 4 strane zaslona te služi kao jednostavan i praktičan alat za savršeno centriranje više monitora.

Da biste aktivirali GamePlus:

- 1. Pritisnite gumb GamePlus.
- 2. Pomičite gumb  $\equiv$  ( $\odot$ ) gore/dolje za odabir različitih funkcija.

| GamePlus<br>Glavni izbornik |   | GamePlus -<br>brojilo | — FPS                                          | Gar           | nePlus – Ni                | šan | GamePlus –<br>Tajmer |   |
|-----------------------------|---|-----------------------|------------------------------------------------|---------------|----------------------------|-----|----------------------|---|
| GamePlus                    |   | FPS brojilo           | <b>uu:</b> /////////////////////////////////// | $\odot$       | Nišan<br>/ maanaanaa ()))) |     | Tajmer               |   |
| FPS brojilo                 | > | $\otimes$             | •                                              | æ             | Dinamička končanica        |     | ISKLJUČENO           | ۲ |
| Nišan                       | > | 001                   | 0                                              | 0             | ISKLJUČENO                 | 0   | 30:00                | 0 |
| Snajper                     | > | dh                    | 0                                              | •             |                            | 0   | 40:00                | 0 |
| Ō Tajmer                    | > |                       |                                                | •             |                            | 0   | 50:00                | 0 |
| Štoperica                   | • |                       |                                                | . 6           |                            | 0   | 60:00                | 0 |
| -<br>IE Poravnanje zaslona  | • |                       |                                                |               |                            | 0   | 90:00                | 0 |
|                             |   |                       |                                                | $\rightarrow$ |                            | 0   |                      |   |
|                             |   |                       |                                                | +             |                            | 0   |                      |   |
|                             |   |                       |                                                |               |                            |     |                      |   |

Pritisnite gumb X da biste je deaktivirali.

### 1.3.4 Funkcija GameVisual

Funkcija GameVisual omogućava vam praktičan odabir različitih načina rada slike.

Kako biste aktivirali GameVisual:

Za odabir pritišćite gumb prečaca GameVisual.

- Režim prizora: Ovo je najbolji odabir za prikaz fotografija krajolika uz inteligentnu video tehnologiju GameVisual<sup>™</sup>.
- Način rada za utrke: Ovo je najbolji odabir za trkaće igre uz inteligentnu video tehnologiju GameVisual<sup>™</sup>.
- Način rada za kino: Ovo je najbolji odabir za gledanje filmova uz inteligentnu video tehnologiju GameVisual<sup>™</sup>.
- **RTS/RPG režim**: Ovo je najbolji odabir za igranje RTS/RPG igara uz inteligentnu video tehnologiju GameVisual<sup>™</sup>.
- **FPS režim**: Ovo je najbolji odabir za pucačine iz prvog lica uz inteligentnu video tehnologiju GameVisual<sup>™</sup>.
- **sRGB režim**: Ovo je najbolji izbor za pregled fotografija i grafike s računala.
- MOBA režim: Ovo je najbolji odabir za mrežne igre u areni za borbu većeg broja igrača (MOBA) uz inteligentnu video tehnologiju GameVisual<sup>™</sup>.

- U načinu rada za utrke sljedeće funkcije korisnik ne može mijenjati: Zasićenje i ASCR.
- U sRGB načinu rada sljedeće funkcije korisnik ne može mijenjati: Svjetlina, Kontrast, Zasićenje, Temperatura boje i ASCR.
- U načinu rada za MOBA sljedeće funkcije korisnik ne može mijenjati: Zasićenje i ASCR.

| G GameVisual                       |   |
|------------------------------------|---|
| ////////////////////////////////// |   |
| Režim prizora                      | 0 |
| Način rada za utrke                | ۲ |
| Način rada za kino                 |   |
| RTS/RPG režim                      |   |
| FPS režim O                        |   |
| sRGB režim                         |   |
| MOBA režim                         |   |
|                                    |   |
|                                    |   |

### 2.1 Sastavljanje kraka/postolja monitora

Za sastavljanje postolja monitora:

- 1. Postavite monitor na stol licem prema dolje.
- 2. Postavite šarku kraka sklopa postolja na njegov dio na stražnjoj strani monitora.
- 3. Pričvrstite postolje u krak pri čemu posebno pripazite da jezičak na kraku sjedne u otvor na postolju.
- Pričvrstite postolje za krak pričvršćivanjem ugrađenog vijka (ili više vijaka).

Preporučujemo da površinu stola prekrijete mekom krpom kako bi se spriječilo oštećenje monitora.

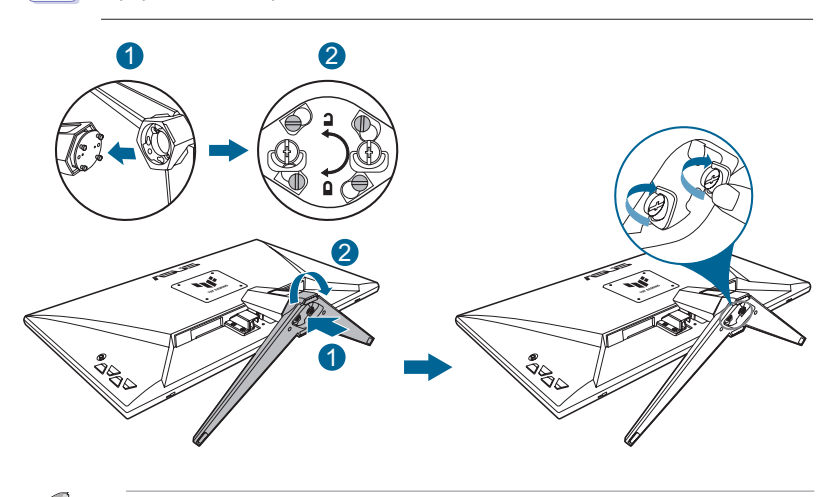

Veličina vijka za šarku: M4 x 8 mm
Veličina vijka za postolje: M6 x 16,2 mm

# 2.2 Prilagodba monitora

- Za optimalni prikaz preporučujemo da gledate u cijeli zaslon monitora i zatim prilagodite monitor na najugodniji kut.
- Držite stalak kako biste onemogućili prevrtanje montira kad mu promijenite kut.
- Preporučljivo je podesiti kut između -5° i 20°.

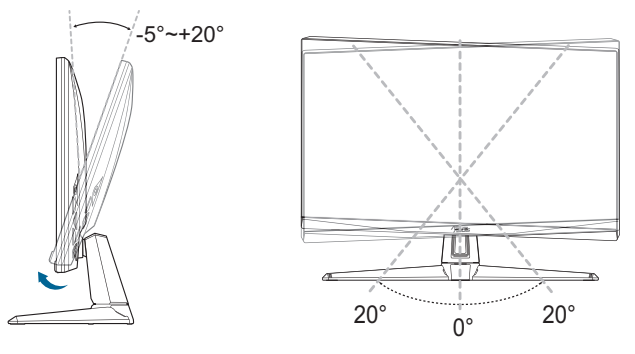

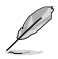

Uobičajeno je da se monitor lagano trese dok prilagođavate kut gledanja.

# 2.3 Odvajanje kraka (za VESA zidnu ugradnju)

Odvojivi krak/postolje monitora posebno je projektiran za VESA zidnu ugradnju.

Za odvajanje kraka/postolja:

- 1. Postavite monitor na stol licem prema dolje.
- 2. Uklonite gumice iz četiri rupe za vijke. (Slika 1)
- 3. Skinite bazu. (Slika 2)
- 4. Odvijačem skinite vijak na šarci (slika 3) pa uklonite šarku.

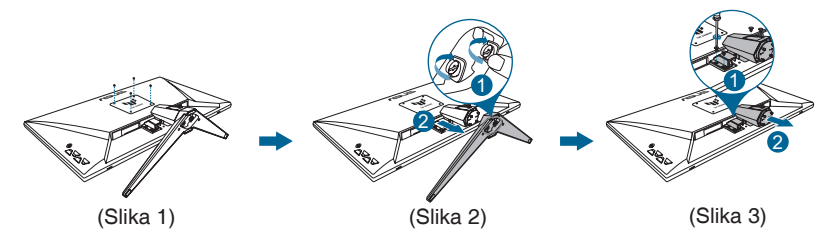

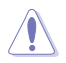

 Preporučujemo da površinu stola prekrijete mekom krpom kako bi se spriječilo oštećenje monitora.

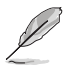

- Komplet za VESA zidni nosač (100 x 100 mm) kupuje se zasebno.
- Koristite isključivo UL kompatibilne zidne nosače minimalne nosivosti 22,7 kg (veličina vijka: M4 x 8 mm).

# 2.4 Organizacija kabela

Kabele možete složiti korištenjem otvora za slaganje kabela. Uklonite poklopac prije stavljanja kabela kroz otvor, a nakon toga ga ponovno postavite.

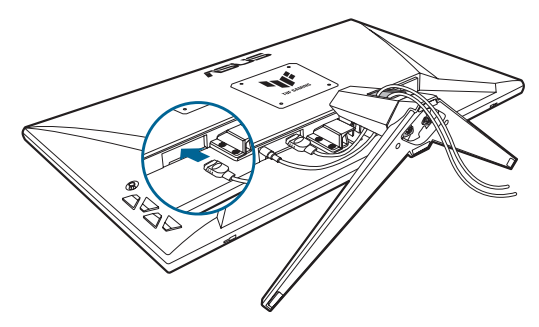

## 2.5 Spajanje kabela

Kabele priključite na sljedeći način:

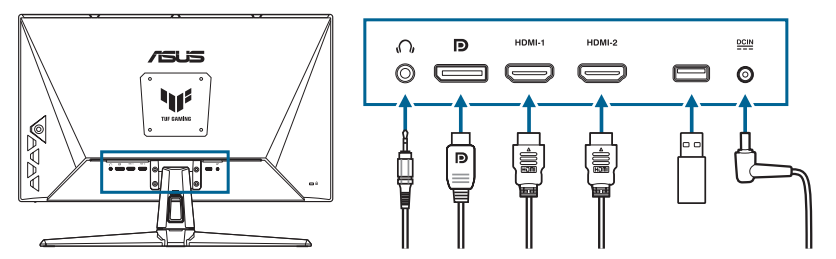

 Za korištenje slušalica: Priključite kraj s utikačem u utičnicu za slušalice na monitoru ako je izvor ulaznog signala HDMI/DisplayPort.

#### • Za priključivanje HDMI/DisplayPort kabela:

- a. Jedan kraj HDMI/DisplayPort kabela priključite u HDMI/DisplayPort priključak na monitoru.
- b. Priključite drugi kraj HDMI/DisplayPort kabela u HDMI/DisplayPort priključak uređaja.
- Upotreba servisnog priključka za nadogradnju programskih datoteka: Spremite nove programske datoteke na tvrdi disk. Zatim ukopčajte disk u servisni priključak monitora. Slijedite zaslonske upute i nadogradite programske datoteke.
- Za priključivanje kabela ta napajanje:
  - a. Pravilno priključite adapter napajanja na ulaz istosmjerne struje na monitoru.
  - Jedan kraj kabela priključite na adapter napajanja, a drugi u utičnicu napajanja.

## 2.6 Uključivanje monitora

Pritisnite gumb za uključivanje (). Pogledajte stranica 1-2 s opisom položaja gumba za uključivanje. Indikator napajanja () zasvijetlit će u bijeloj boji što ukazuje da je monitor **UKLJUČENO**.

### 3.1 OSD izbornik (Zaslonski izbornik)

#### 3.1.1 Kako ponovno konfigurirati

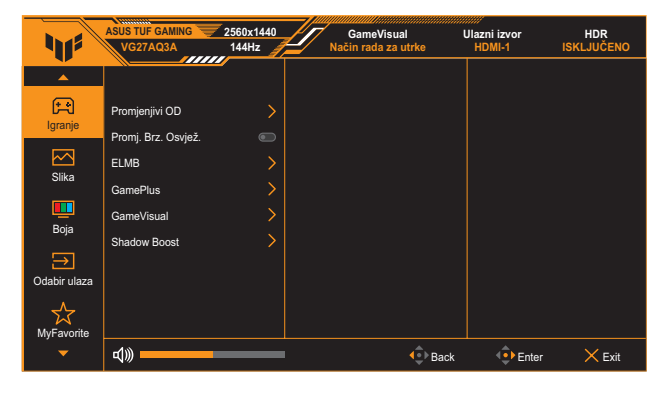

- 1. Dva puta pritisnite gumb  $\equiv$  ( $\odot$ ) za aktiviranje OSD izbornika.

### 3.1.2 Uvod u funkcije OSD-a

#### 1. Igranje

| 11                | ASUS TUF GAMING             | 2560x1440<br>144Hz | GameVisual<br>Način rada za utrke | Ulazni izvor<br>HDMI-1 | HDR<br>ISKLJUČENO |
|-------------------|-----------------------------|--------------------|-----------------------------------|------------------------|-------------------|
| <b>A</b>          |                             |                    |                                   |                        |                   |
| franje            | Promjenjivi OD              |                    |                                   |                        |                   |
|                   | Promj. Brz. Osvjež.<br>ELMB | >                  |                                   |                        |                   |
| Біка              | GamePlus                    |                    |                                   |                        |                   |
| Boja              | GameVisual<br>Shadow Boost  | >                  |                                   |                        |                   |
| →<br>Odabir ulaza |                             |                    |                                   |                        |                   |
|                   |                             |                    |                                   |                        |                   |
| -                 | d≫                          |                    | 🔹 Bac                             | k 🕂 Enter              | × Exit            |

- Promjenjivi OD: Ubrzava vrijeme odgovora pomoću tehnologije Over Drive. Uključujući Razina 0 - Razina 5.
- Promj. Brz. Osvjež.: Grafičkom izvoru koji podržava Adaptive-Sync omogućuje dinamičku prilagodbu frekvencije osvježavanja na temelju broja slika u minuti tipičnih za neki sadržaj s ciljem energetski učinkovitog ažuriranja zaslona s malim kašnjenjem i gotovo bez zastajkivanja.

- Promj. Brz. Osvjež. može se aktivirati unutar raspona 48 Hz ~ 144 Hz za HDMI i 48 Hz ~ 180 Hz za DisplayPort.
- Za podržane GPU, podatke o minimalnim zahtjevima računalnog sustava i upravljačke programe obratite se proizvođačima GPU-a.
- ELMB SYNC: Omogućava uključivanje funkcije kad je Promj. Brz. Osvjež. postavljena na Uključeno. Ova funkcija uklanja kidanje zaslona, smanjuje sekundarne slike i zamagljivanje pokreta tijekom igranja.

- Kada je Promj. Brz. Osvjež. postavljeno na Isključeno, ta funkcija može se aktivirati samo kada je frekvencija osvježavanja 120 Hz, 144 Hz, 165 Hz, 170 Hz ili 180 Hz.
- GamePlus: Pojedinosti potražite u poglavlju stranica 1-4.
- GameVisual: Pojedinosti potražite u poglavlju stranica 1-5.
- Shadow Boost: Poboljšanje tamne boje prilagođava gama krivulju monitora kako bi se obogatile tamne nijanse slike te kako bi tamne scene i predmeti postali mnogo vidljiviji.

 Ova funkcija dostupna je samo u Načinu rada za utrke, RTS/RPG režimu, FPS režimu ili sRGB režimu.

#### 2 Slika

Ugađanje postavki slike.

| 11         | ASUS TUF GAMING         | 2560x1440<br>144Hz | GameVisual<br>Način rada za utrke | Ulazni izvor<br>HDMI-1 | HDR<br>ISKLJUČENO |
|------------|-------------------------|--------------------|-----------------------------------|------------------------|-------------------|
|            |                         |                    |                                   |                        |                   |
| F          | Svjetlina               |                    |                                   |                        |                   |
| Igranje    | Kontrast                |                    |                                   |                        |                   |
|            | VividPixel              |                    |                                   |                        |                   |
| Slika      | HDR Postavka            |                    |                                   |                        |                   |
| Deite      | ASCR                    |                    |                                   |                        |                   |
| Боја       | Upravljanje formatom    |                    |                                   |                        |                   |
|            | Filtar Za Plavo Svjetlo |                    |                                   |                        |                   |
|            |                         |                    |                                   |                        |                   |
| MyFavorite |                         |                    |                                   |                        |                   |
| -          | <b>₫</b> ))             |                    | € Ba                              | ck 🕂 Enter             | × Exit            |

- Svjetlina: Opseg podešavanja je od 0 do 100. ٠
- Kontrast: Opseg podešavanja je od 0 do 100. .
- VividPixel: pojačava vanjske linije prikazane slike i na zaslonu • generira slike visoke kvalitete.
- HDR Postavka: Postavite način rada HDR na ASUS Gaming HDR, ASUS Cinema HDR ili HDR konzola. Svjetlinu HDR-a možete postaviti ako je omogućena funkcija za podešavanje svjetline.

- Kada se otkrije HDR sadržaj pojavit će se poruka "HDR ON" (HDR uključen). Prilikom prikazivanja HDR sadržaja sljedeće funkcije nisu dostupne: ELMB, GameVisual, Shadow Boost, Svietlina, Kontrast, ASCR, Upravljanje formatom, Filtar za plavo svjetlo, Temperatura boje, Gama i Zasićenje.
- ASCR: Uključuje/isključuje funkciju ASCR (ASUS Smart Contrast Ratio).

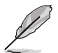

- Ova funkcija je dostupna samo u načinima rada **Režim prizora**. Način rada za kino, RTS/ RPG režim ili FPS režim.
- Upravljanje formatom: Odaberite format slike i podesite položaj zaslona.

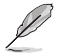

Ova funkcija nije dostupna kada je HDR omogućen.

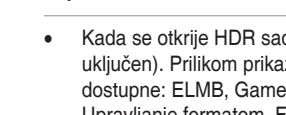

#### Filtar Za Plavo Svjetlo:

- \* Razina 0: bez promjene.
- \* Razina 1~4: Što je razina viša, to se manje plave svjetlosti raspršuje. Nakon aktiviranja filtra za plavo svjetlo automatski će se uvesti zadane postavke načina rada za utrke. Korisnik može podešavati funkciju Svjetlina od razine 1 do razine 3. Razina 4 je razina optimiziranih postavki. Ona je usklađena s certifikatom TUV za nisku razinu plavog svjetla. Korisnik ne može podešavati funkciju Svjetlina.

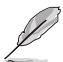

Kako biste izbjegli naprezanje očiju, pripazite na sljedeće:

- U slučaju dugotrajnog rada, korisnici se povremeno trebaju udaljiti od zaslona. Preporučuju se kratke stanke (barem 5 minuta) nakon oko 1 sat neprekidnog rada za računalom. Kraće ali češće stanke učinkovitije su od jedne dugotrajne pauze.
- Ako želite smanjiti naprezanje i suhoću očiju, preporučuje se povremeno skretanje pažnje na udaljene predmete.
- Naprezanje očiju možete smanjiti vježbama za oči. Često ponavljajte ove vježbe. U slučaju da se ne uspijete riješiti naprezanja očiju, javite se liječniku. Vježbe za oči: (1) Ponavljajte gledanje gore i dolje (2) Polagano okrećite oči (3) Pomičite oči dijagonalno.
- Plava svjetlost visoke energije može dovesti do naprezanja očiju i AMD (starosne degeneracije makule). Pomoću filtra za plavu svjetlost smanjite do 70 % štetne plave svjetlosti kako biste izbjegli CVS (sindrom računalnog vida).

#### 3. Boja

U ovom izborniku postavite željenu boju.

| 11                | ASUS TUF GAMING  | 2560x1440<br>144Hz | GameVisual<br>Način rada za utrke | Ulazni izvor<br>HDMI-1 | HDR<br>ISKLJUČENO |
|-------------------|------------------|--------------------|-----------------------------------|------------------------|-------------------|
| A<br>Igranje      | Temperatura boje | > 50               |                                   |                        |                   |
| Slika             |                  |                    |                                   |                        |                   |
| Boja              |                  |                    |                                   |                        |                   |
| →<br>Odabir ulaza |                  |                    |                                   |                        |                   |
| MyFavorite        |                  |                    |                                   |                        |                   |
| -                 | <b>4</b> 》       |                    | 🔹 Bac                             | k 💿 Enter              | × Exit            |

- Temperatura boje: Sadrži 4 načina rada uključujući Hladna, Normalna, Topla, i Korisnički režim.
- Zasićenje: Opseg podešavanja je od 0 do 100.

#### 4. Odabir ulaza

U ovoj funkciji možete odabrati željeni ulazni izvor ili omogućiti automatsko otkrivanje ulaznog izvora.

| 41              | ASUS TUF GAMING 25<br>VG27AQ3A 1 | 60x1440<br>44Hz | GameVisual<br>Način rada za utrke | Ulazni izvor<br>HDMI-1 | HDR<br>ISKLJUČENO |
|-----------------|----------------------------------|-----------------|-----------------------------------|------------------------|-------------------|
|                 |                                  |                 |                                   |                        |                   |
| ( <del>Le</del> | Automatska detekcija ulaz        | a 💿             |                                   |                        |                   |
| igiaiije        | DisplayPort                      |                 |                                   |                        |                   |
|                 | HDMI-1                           | •               |                                   |                        |                   |
| Slika           | HDMI-2                           |                 |                                   |                        |                   |
|                 |                                  |                 |                                   |                        |                   |
| Boja            |                                  |                 |                                   |                        |                   |
| $\rightarrow$   |                                  |                 |                                   |                        |                   |
| Odabir ulaza    |                                  |                 |                                   |                        |                   |
| MyFavorite      |                                  |                 |                                   |                        |                   |
| -               | d)»                              |                 | 💠 Ba                              | ck 🕂 Enter             | × Exit            |

#### 5. MyFavorite

Iz ove glavne funkcije podesite Prečac i Prilagođeno Podeš..

| 11                   | ASUS TUF GAMING              | 2560x1440<br>144Hz | GameVisual<br>Način rada za utrke | Ulazni izvor<br>HDMI-1 | HDR<br>ISKLJUČENO |
|----------------------|------------------------------|--------------------|-----------------------------------|------------------------|-------------------|
| Ligranje             | Prečica<br>Prilagođeno Podeš | >                  |                                   |                        |                   |
| Slika                |                              |                    |                                   |                        |                   |
| Boja<br>Odabir ulaza |                              |                    |                                   |                        |                   |
| MyFavorite           | d)))                         |                    |                                   |                        |                   |

- Prečica 1 / Prečica 2: Postavlja funkcije prečaca za gumbe prečaca.
- Ø
- Nakon odabira ili aktiviranja određene funkcije gumb vašeg prečaca možda više neće biti podržan. Dostupne funkcije za prečace: GamePlus, GameVisual, Promjenjivi OD, Svjetlina, Utišavanje, Shadow Boost, Kontrast, Odabir ulaza, HDR postavka, Filtar Za Plavo Svjetlo, Glasnoća i Prilagođeno Podeš.-1/Prilagođeno Podeš.-2.
- Prilagođeno Podeš.: Učitava / pohranjuje sve postavke na monitoru.

#### 6. Postava sustava

Podesite konfiguraciju sustava.

|                 | ASUS TUF GAMING                                                                                                   | 2560x1440<br>144Hz | GameVisual<br>Način rada za utrke | Ulazni izvor<br>HDMI-1 | HDR<br>ISKLJUČENO |
|-----------------|----------------------------------------------------------------------------------------------------|--------------------|-----------------------------------|------------------------|-------------------|
| Postava sustava | Jezik<br>Zvuk<br>Indikator napajanja<br>Snaga Key Lock<br>Zaključavanje tipke<br>Podešavanje Snage<br>OSD postava |                    |                                   |                        |                   |
|                 | Prijenos na DisplayPort                                                                                           |                    |                                   |                        |                   |
| •               | <b>4</b> 》                                                                                                    |                    | 🔹 Bac                             | k 🕂 🕂 Enter            | × Exit            |

- Jezik: Odabir dostupnog jezika za OSD izbornik. Moguće je odabrati engleski, francuski, njemački, španjolski, talijanski, nizozemski, ruski, poljski, japanski, korejski, perzijski, tajski, indonezijski i ukrajinski.
- Zvuk:
  - \* Glasnoća: Podešava glasnoću od 0 do 100.
  - \* Utišavanje: ako je označeno, isključuje zvuk.
- Indikator napajanja: Uključuje/isključuje LED indikator napajanja.
- Snaga Key Lock: Omogućuje ili onemogućuje tipku za uključivanje.
- Zaključavanje tipke: Tu funkciju omogućite kako biste onemogućili sve funkcijske tipke. Držite pritisnut gumb Navigacija dulje od pet sekundi kako biste otkazali funkciju zaključavanja tipke.
- Podešavanje Snage: Postavljanje načina napajanja. Ako postavku podesite na Standardni režim, možda će rezultirati većom potrošnjom energije. S druge strane, ako je podesite na Štedni način rada, možda će uzrokovati smanjenje osvjetljenja.
- OSD postava:
  - \* Postavljanje položaja OSD izbornika.
  - \* Prilagođava istek vremena OSD-a od 10 do 120 sekundi.
  - \* Prilagođava pozadinu OSD-a od neprozirnog do prozirnog.
  - \* Omogućava ili onemogućava funkciju DDC/CI.

- Prijenos na DisplayPort: Odaberite DisplayPort 1.2 ili DisplayPort 1.4 s obzirom na verziju DP priključka na grafičkoj kartici.
- **Podaci**: Prikazuje informacije o monitoru.
- **Resetiraj sve**: Odaberite **DA** za vraćanje svih postavki na tvornički zadane vrijednosti.

# 3.2 Tehnički podaci

| Model                                     | VG27AQ3A                                                                                   |
|-------------------------------------------|--------------------------------------------------------------------------------------------|
| Vrsta zaslona                             | TFT LCD                                                                                    |
| Veličina zaslona                          | 27,0 inča (68,6 cm)                                                                        |
| Maksimalna<br>razlučivost                 | 2560 (vod.) x 1440 (okom.) piksela                                                         |
| Veličina piksela                          | 0,2331 mm × 0,2331 mm                                                                      |
| Svjetlina (tipično)                       | 250 cd/m <sup>2</sup>                                                                      |
| Omjer kontrasta<br>(tipično)              | 1000:1                                                                                     |
| Omjer kontrasta<br>(maks.)                | 100.000.000:1                                                                              |
| Kut gledanja<br>(CR ≤10)                  | 178°(okom.); 178°(vod.)                                                                    |
| Boje prikaza                              | 16,7 milijuna boja (8 bitova)                                                              |
| Vrijeme reakcije<br>(tipično)             | 1 ms GTG                                                                                   |
| Odabir temperature boje                   | 4 temperature boje                                                                         |
| Digitalni ulaz                            | HDMI v2.0 x2, DisplayPort v1.4 x1, Audio izlaz x1                                          |
| Utičnica za slušalice                     | Da                                                                                         |
| Audio ulaz                                | Ne                                                                                         |
| Zvučnik (ugrađeni)                        | 2 W x 2 Stereo, RMS                                                                        |
| Boje                                      | Crna                                                                                       |
| LED napajanja                             | Bijela (uključen) / narančasto (mirovanje)                                                 |
| Nagib                                     | +20° ~ -5°                                                                                 |
| Okretanje                                 | Ne                                                                                         |
| Zakretanje                                | +20° ~ -20°                                                                                |
| Podešavanje visine                        | Ne                                                                                         |
| VESA zidni nosač                          | 100 x 100 mm                                                                               |
| Kensington brava                          | Da                                                                                         |
| Nazivni napon                             | 19 Vdc, 3,42 A adapter<br>AC 100 ~ 240 V pri 50/60 Hz (Delta Electronics, Inc. ADP-65GD D) |
| Utrošak energije                          | <35W**                                                                                     |
| Utrošak energije u<br>stanju pripravnosti | < 0,5 W                                                                                    |

| Model                                 | VG27AQ3A                                                                                                    |
|---------------------------------------|----------------------------------------------------------------------------------------------------|
| Utrošak energije u<br>ugašenom stanju | < 0,3 W                                                                                                    |
| Temperatura                           | Radna temperatura: 0 ~ 40°C<br>Neradna temperatura: -20 ~ 60°C                                                                                                    |
| Dimenzije (Š x V x D)<br>bez stalka   | 615 x 367 x 54 mm                                                                                                    |
| Dimenzije (Š x V x D)<br>sa stalkom   | 615 x 455 x 214 mm                                                                                                    |
| Dimenzije kutije<br>(Š x V x D)       | 686 x 475 x 160 mm                                                                                                    |
| Neto težina (sa<br>stalkom)           | 4,6 kg                                                                                                    |
| Neto težina<br>(bez stalka)           | 3,6 kg                                                                                                    |
| Bruto težina (pribl.)                 | 7,2 kg                                                                                                    |
| Više jezika                           | 27 jezika (engleski, pojednostavnjeni kineski, tradicionalni<br>kineski, japanski, ruski, španjolski, talijanski, njemački, francuski,<br>nizozemski, portugalski,češki, hrvatski, rumunjski, turski, arapski,<br>danski, finski, grčki, mađarski, slovački, slovenski, švedski, poljski,<br>korejski i perzijski, ukrajinski) |
| Dodaci                                | Adapter, kabel za napajanje, HDMI kabel (dodatno), DP kabel (dodatno), jamstvena kartica, QSG                                                                                                    |
| Usklađenost i<br>standardi            | cTUVus, CU, CB, CE, ErP, FCC, ICES-3, Oznaka EU Energy,<br>CEC, CCC, RCM, BSMI, VCCI, RoHS, J-MOSS, AU MEPS, WEEE,<br>Windows 8.1/10/11 WHQL, CEL, KCC, e-Standby, sDoC, TUV<br>zaštita od treperenja i slabo plavo svjetlo, BIS i MEPS, UkrSEPRO,<br>Ukraine Energy, PC recikliranje                                          |

\* Specifikacije podliježu promjenama bez prethodne najave. \*\* Uz izmjerenu svjetlinu zaslona od 200 nita bez povezanog zvuka/USB-a/čitača kartica.

3.3 Vanjske dimenzije

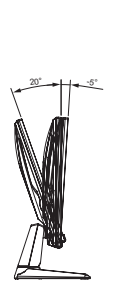

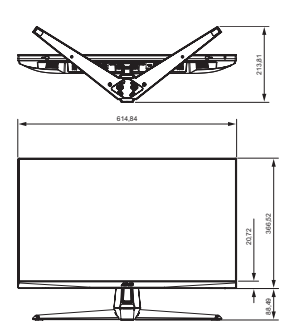

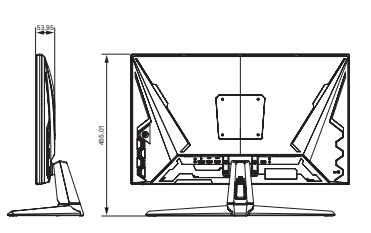

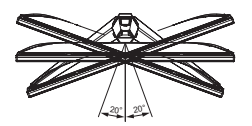

# 3.4 Česta pitanja i rješavanje problema (FAQ)

| Problem                                                                   | Moguće rješenje                                                                                                    |
|---------------------------------------------------------------------------|----------------------------------------------------------------------------------------------------|
| LED napajanja ne svijetli                                                 | <ul> <li>Pritisnite gumb 	() () da biste provjerili je li monitor uključen.</li> <li>Provjerite je li prilagodnik priključen na monitor te je li kabel napajanja ispravno spojen na prilagodnik i utičnicu.</li> <li>Provjerite funkciju indikatora napajanja u OSD glavnom izborniku. Odaberite UKLJUČENO da biste uključili LED indikator napajanja.</li> </ul>   |
| LED indikator napajanja svijetli<br>narančasto i na zaslonu nema<br>slike | <ul> <li>Provjerite jesu li monitor i računalo uključeni.</li> <li>Provjerite je li signalni kabel propisno povezan na<br/>monitor i računalo.</li> <li>Pregledajte signalni kabel i pobrinite se da ni jedan<br/>kontakt nije savijen.</li> <li>Povežite računalo s drugim dostupnim monitorom<br/>kako biste provjerili radi ispravnost rada računala.</li> </ul> |
| Slika zaslona je presvijetla ili<br>pretamna                              | <ul> <li>Prilagodite postavke Kontrast i Svjetlina putem OSD izbornika.</li> </ul>                                                                                                    |
| Slika zaslona poskakuje ili se na<br>njoj pojavljuju valovi               | <ul> <li>Provjerite je li signalni kabel propisno povezan na<br/>monitor i računalo.</li> <li>Odmaknite električne uređaje koji mogu biti uzrok<br/>smetnji.</li> </ul>                                                                                                    |
| Boje na slici zaslona su narušene<br>(bijelo ne izgleda bijelo)           | <ul> <li>Pregledajte signalni kabel i pobrinite se da ni jedan<br/>kontakt nije savijen.</li> <li>Izvedite resetiranje putem OSD izbornika.</li> <li>Odaberite odgovarajuću toplinu boje putem OSD-a.</li> </ul>                                                                                                    |
| Nema zvuka ili je slab                                                    | <ul> <li>Prilagodite postavke glasnoće na monitoru i<br/>računalu.</li> <li>Pobrinite se da je upravljački program za zvučnu<br/>karticu računala instaliran i aktiviran.</li> </ul>                                                                                                    |

# 3.5 Popis podržanih vremenskih postavki

| Frekvencija razlučivosti | HDMI                | DP                  |
|--------------------------|---------------------|---------------------|
|                          | Brzina osvježavanja | Brzina osvježavanja |
| 640x480                  | 60Hz                | 60Hz                |
| 640x480                  | 67Hz                | 67Hz                |
| 640x480                  | 72Hz                | 72Hz                |
| 640x480                  | 75Hz                | 75Hz                |
| 720x400                  | 70Hz                | 70Hz                |
| 720x480                  | 59,94Hz             | 59,94Hz             |
| 720x480                  | 60Hz                | 60Hz                |
| 720x576                  | 50Hz                | 50Hz                |
| 800x600                  | 56Hz                | 56Hz                |
| 800x600                  | 60Hz                | 60Hz                |
| 800x600                  | 72Hz                | 72Hz                |
| 800x600                  | 75Hz                | 75Hz                |
| 1024x768                 | 60Hz                | 60Hz                |
| 1024x768                 | 70Hz                | 70Hz                |
| 1024x768                 | 75Hz                | 75Hz                |
| 1152x864                 | 60Hz                | 60Hz                |
| 1280x1024                | 60Hz                | 60Hz                |
| 1280x1024                | 75Hz                | 75Hz                |
| 1280x960                 | 60Hz                | 60Hz                |
| 1280x720                 | 50Hz                | 50Hz                |
| 1280x720                 | 60Hz                | 60Hz                |
| 1440x900                 | 60Hz                | 60Hz                |
| 1680x1050                | 60Hz                | 60Hz                |
| 1920x1080                | 50Hz                | 50Hz                |
| 1920x1080                | 60Hz                | 60Hz                |
| 1920x1080                | 100Hz               | 100Hz               |
| 1920x1080                | 120Hz               | 120Hz               |
| 2560x1440                | 60Hz                | 60Hz                |
| 2560x1440                | 100Hz               | 100Hz               |
| 2560x1440                | 120Hz               | 120Hz               |
| 2560x1440                | 144Hz               | 144Hz               |
| 2560x1440                | Nije podržano       | 165Hz               |
| 2560x1440                | Nije podržano       | 170Hz               |
| 2560x1440                | Nije podržano       | 180Hz               |
| 3840x2160                | 60Hz                | 60Hz                |